# 코로나 19 이부실드 대상자 관리 매뉴얼

## 코로나 19 매뉴얼

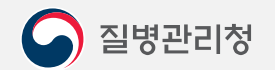

COPYRIGHT ⓒ 2021 질병관리청 ALL RIGHTS RESERVED. 해당 매뉴얼의 모든 저작권은 2021 질병관리청에 있으므로 무단 배포 및 복제를 금합니다.

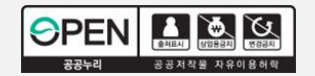

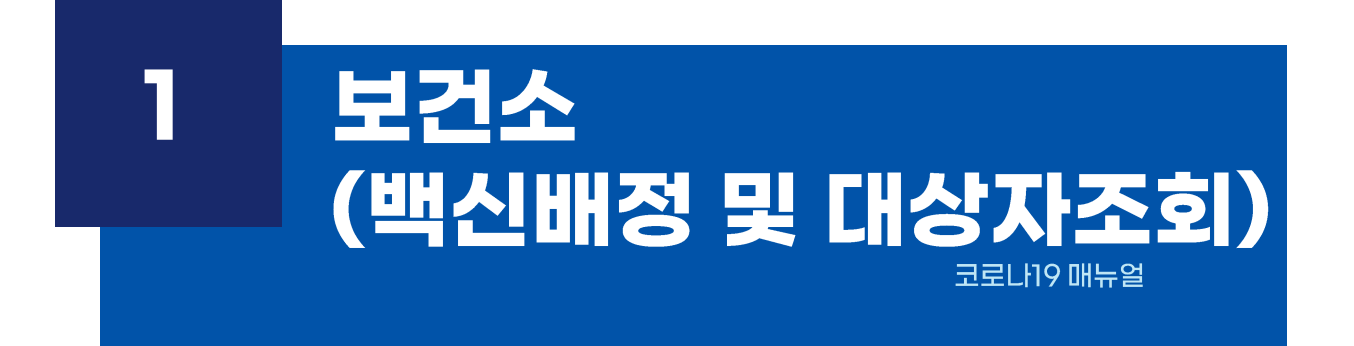

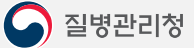

2) 조회된 의료기관별 최종 수량을 확인 하기 위하여 '자동계산'버튼을 누룹니다.

1) [예약관리] - [이부실드 대상자 관리]에서 신청기간을 선택 후 [조회]를 누릅니다. 

| 이약   | 종등록 × 0<br>관리 > 이부실의 | 비부실드 대상자 관리 ×         | . 76HJ /    |             |                      |                     |                                      | 5                            |            |           | 1<br>조회 亿 ? |
|------|----------------------|-----------------------|-------------|-------------|----------------------|---------------------|--------------------------------------|------------------------------|------------|-----------|-------------|
| 20.  | · 1년 2022.07         | Cell에 수량 및 비고 입력이 가능합 |             |             |                      |                     |                                      |                              | - 3<br>    | 國 배정수량지장  | 지역별배정현황 🖻   |
| 변호 또 | 의료기관코드<br>           | 의료기관명                 | 잔여<br>(실시간) | 의료<br>자동신청량 | 기관(월~)<br>조정         | 일)<br>최종<br>시처랴     | 보건소<br>(월~화 13시)<br>최종수량             | 질병관리청<br>(수~목 13시)<br>최종물량배정 | 의료기관<br>비고 | 보건소<br>비고 | 질병청<br>비고   |
| 1    | 34                   | 101010-0010-0         | 0           | 0           | 0                    | 0                   | 0                                    | 0                            |            |           |             |
| 2    | 34                   | and the second second | 0           | 0           | O                    | 0                   | 0                                    | 0                            |            |           |             |
| 2    | 04                   |                       | 0           | G           | ) 최종수량은 (<br>해당 주차 물 | 한면 오른족 삼<br>량이 자동계산 | 단에 있는 ' <b>자동계산'</b> 8<br>됩니다.<br>박인 | 18월 철리야                      |            |           |             |

## 이부실드 대상자 조회 및 백신수량 저장 | 코로나19 메뉴얼

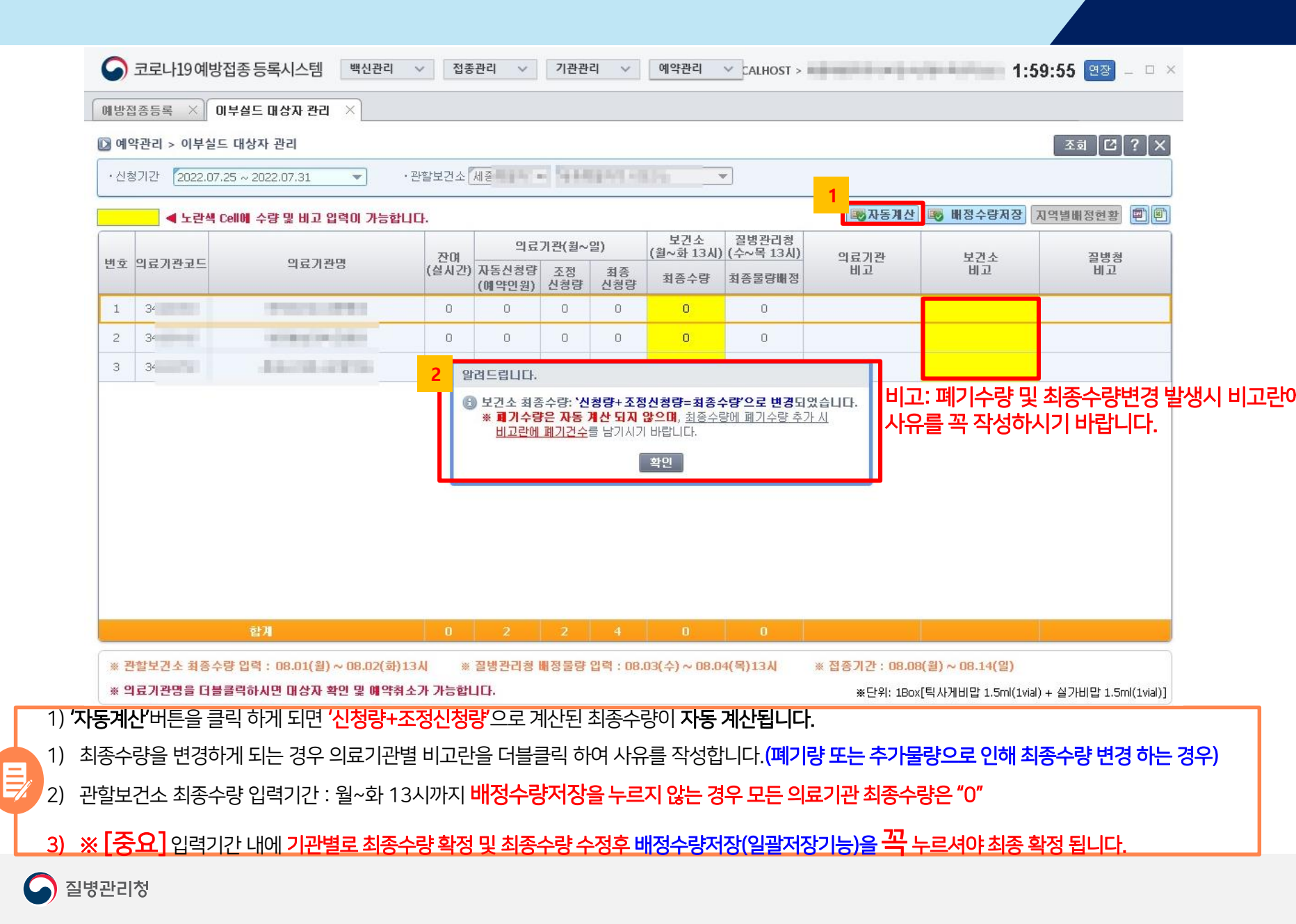

질병관리청

※ 예약취소된 경우 취소이력 및 취소기관, 일시도 확인 가능

이부실드 대상자 상세보기 | 코로나19 매뉴얼

3) 대상자 상세내역이 표시됩니다.

2) 이부실드 예약상세 화면에서 상세보기할 예약대상자를 [더블클릭]합니다.

1) 이부실드 대상자 관리 조회 후 예약된 의료기관명을 [더블클릭]합니다.

| 중 코로나19예방접종 등록시스템 백신관리 ∨                                                      | 접종관리 > 기관관리 > 예약관리 >                                                                           | · 1:59:55 연장 – 미 ×                                |  |  |  |  |  |  |  |  |  |  |  |  |
|-------------------------------------------------------------------------------|------------------------------------------------------------------------------------------------|---------------------------------------------------|--|--|--|--|--|--|--|--|--|--|--|--|
| 예방접종등록 × 이부실드 대상자 관리 ×                                                        |                                                                                                |                                                   |  |  |  |  |  |  |  |  |  |  |  |  |
| ☑ 예약관리 > 이부실드 대상자 관리           조회         값 ? ×                               |                                                                                                |                                                   |  |  |  |  |  |  |  |  |  |  |  |  |
| · 신청기간 2022.07.04 ~ 2022.07.10 · 관활보                                          | ·신청기간 2022.07.04 ~ 2022.07.10 👻 ·관활보건소 2021 · 관광보건소 2021 · · · · · · · · · · · · · · · · · · · |                                                   |  |  |  |  |  |  |  |  |  |  |  |  |
| 이부실드 예약상세                                                                     |                                                                                                |                                                   |  |  |  |  |  |  |  |  |  |  |  |  |
| ·신청기간 2022.07.04 ~ 2022.07.10 👻                                               | 에브쉮드 대상자 과리                                                                                    | - 확진자 🔲 접종완료 📕 예약취소                               |  |  |  |  |  |  |  |  |  |  |  |  |
| 의료기관코드 비호 예약의자 예약시가 피적                                                        | · · · · · · · · · · · · · · · · · · ·                                                          | - 의료기관면 / 등록역시 비고                                 |  |  |  |  |  |  |  |  |  |  |  |  |
|                                                                               | • 의료기관명                                                                                        |                                                   |  |  |  |  |  |  |  |  |  |  |  |  |
| 1 2022-07-28 오전 09시 00분 <sub>확진일자</sub> :                                     | • 성명                                                                                           | 2022-06-30 15:08:56 예약취소                          |  |  |  |  |  |  |  |  |  |  |  |  |
|                                                                               |                                                                                                |                                                   |  |  |  |  |  |  |  |  |  |  |  |  |
|                                                                               | ■ 트야제제 · · · · · · · · · · · · · · · · · ·                                                     |                                                   |  |  |  |  |  |  |  |  |  |  |  |  |
|                                                                               | 상세 :                                                                                           |                                                   |  |  |  |  |  |  |  |  |  |  |  |  |
|                                                                               | • 예진의사확인 예진의사명 :                                                                               |                                                   |  |  |  |  |  |  |  |  |  |  |  |  |
|                                                                               | 면허번호 :                                                                                         |                                                   |  |  |  |  |  |  |  |  |  |  |  |  |
|                                                                               | <ul> <li>▶ " 투약 대상자에게 투약과 개인정보 활용에 대한</li> <li>▶ " 동의서를 받았음</li> </ul>                         |                                                   |  |  |  |  |  |  |  |  |  |  |  |  |
|                                                                               | ○ 동의 ○ 미동의                                                                                     |                                                   |  |  |  |  |  |  |  |  |  |  |  |  |
|                                                                               | * 문자수신 동의 중의 이동의                                                                               |                                                   |  |  |  |  |  |  |  |  |  |  |  |  |
|                                                                               | · 예약일자 [2022-07-28] 🛱                                                                          |                                                   |  |  |  |  |  |  |  |  |  |  |  |  |
|                                                                               | 오전 8시 9시 10시 11시 12시                                                                           |                                                   |  |  |  |  |  |  |  |  |  |  |  |  |
|                                                                               | • 예약시간 o = 1시 2시 3시 4시 5시                                                                      |                                                   |  |  |  |  |  |  |  |  |  |  |  |  |
| ▲ 노란색 Cell에 수량 및 비고 입력이 가능합니다.                                                | 6A 7A 8A 9A                                                                                    | ※단위: 1Box[틱사게비맙 1.5ml(1vial) + 실가비맙 1.5ml(1vial)] |  |  |  |  |  |  |  |  |  |  |  |  |
| ※ 의료기관명을 더블클릭하시면 대상자 확인 및 예약취소가 가<br>※ 관할보건소 최종수량 입력 : 07.11(월) ~ 07.12(화)13시 | 저장 닫기                                                                                          | )시 ※ 접종기간 : 07.25(월) ~ 07.31(일)                   |  |  |  |  |  |  |  |  |  |  |  |  |
|                                                                               | ·                                                                                              |                                                   |  |  |  |  |  |  |  |  |  |  |  |  |
| 9                                                                             |                                                                                                |                                                   |  |  |  |  |  |  |  |  |  |  |  |  |

### ※ 실제 노쇼가 아닐 수 있으니, 해당기관으로 문의하여 <u>투약여부를 꼭 확인</u>하시기 바랍니다.

1) 의료기관명 바탕화면이 빨간색으로 표기된 경우 "노쇼자" 발생한 기관으로 기관명을 더블클릭 하여 지난주차에 발생된 노쇼이력 확인 가능합니다.

| 신청 | 불기간 [2022.07.25 | ~ 2022.07.31 💌                 | ·관할보건소       | 세종              | 5 de ma   |                  |                    | -      |               |            |        |
|----|-----------------|--------------------------------|--------------|-----------------|-----------|------------------|--------------------|--------|---------------|------------|--------|
|    | ◀ 노란색 Ce        | l에 수량 및 비고 입력이 가능합             | Ц <b>С</b> . |                 |           |                  |                    |        | <b>등</b> 자동계산 | 國 배정수량저장 🗶 | 역별배정현황 |
| 번호 | 의료기관코드          | 의료기관명                          | 71.01        | 의료기관(월~일)       |           | 보건소<br>(윌~화 13시) | 질병관리청<br>(수~목 13시) | 이코기키   | 비계스           | 지배허        |        |
|    |                 |                                | (실시간)        | 자동신청량<br>(예약인원) | 조정<br>신청량 | 최종<br>신청량        | 최종수량               | 최종물량배정 | 비고            | 비고         | 비고     |
| 1  | 34              | 10.000                         | 0            | 0               | 0         | 0                | 0                  | 0      |               |            |        |
| 2  | 34              | and a schemickey               | 0            | 0               | 0         | 0                | 0                  | 0      |               |            |        |
| 3  | 34              | And the Address of the Address | 0            | 2               | 2         | 4                | 0                  | O      |               |            |        |
|    |                 |                                |              |                 |           |                  |                    |        |               |            |        |
|    |                 |                                |              |                 |           |                  |                    |        |               |            |        |

#### ※ 취소된 내역은 복원이 불가능 하므로 신중하게 선택해 주세요.

3) 예약취소 사유를 선택 후 [저장]을 누릅니다.

이부실드 대상자 취소 | 코로나19 매뉴얼

- 2) 이부실드 예약상세 화면에서 우측의 [예약취소]를 누릅니다.
- 1) 이부실드 대상자 관리 조회 후 예약된 의료기관명을 더블클릭합니다.

| 9 코로니                                                                                                    | +19여                     | 방접종등록            | 시스템 백신관     | 리 ~    | 접종관리 🗸                                              | 기관관리 ~ 예약관리 ~                                                           |                            | 1:57:29 연장 – 🗆 ×        |  |  |
|----------------------------------------------------------------------------------------------------|--------------------------|------------------|-------------|--------|-----------------------------------------------------|-------------------------------------------------------------------------|----------------------------|-------------------------|--|--|
| 예방접종등록                                                                                                    | ×                        | 이부실드 대성          | 방자 관리 🛛 👋   |        |                                                     |                                                                         |                            |                         |  |  |
| D 예약관리 :                                                                                                    | > 이부                     | 실드 대상자 관         | 2           |        |                                                     |                                                                         |                            | 조회 [2] ? ×              |  |  |
| ·신청기간                                                                                                    | 2022.                    | 07.04 ~ 2022.0   | 7.10 💌      | · 관할보건 | 번소                                                  |                                                                         |                            |                         |  |  |
|                                                                                                    | 미부                       | -실드 예약상 <b>세</b> |             |        |                                                     |                                                                         |                            |                         |  |  |
| ·신청기간 2022.07.04 ~ 2022.07.10 👻                                                                                                    |                          |                  |             |        | ·예약기관                                               |                                                                         | 확진자 📃 접종완료 📕 예약취소          |                         |  |  |
| 의료기관코!                                                                                                    | 번호                       | 예약일자             | 예약시간        | 피접용    | 종자 정보                                               | 상병코드<br>투약제제 / 투약제제 상세                                                  | 의료기관명 / 등록일시               | 비고                      |  |  |
|                                                                                                    | 1                        | 2022-07-28       | 오전 09시 00분  | 확진일자 : |                                                     | /                                                                       | 2022-06-30 15:08:56        | 예약취소                    |  |  |
|                                                                                                    |                          |                  |             |        | 이 무결도 이 2<br>② 에 약취 소<br>④ 예약자5<br>③ 코로나1<br>③ 예약자7 | 상사 관리 (사유)<br>의 요청에 의한 취소<br>의 확진으로 인한 취소<br>가 접종하러 오지않음(노쇼)<br>[전장 닫기] | ×                          |                         |  |  |
|                                                                                                    |                          | _                | _           | _      | _                                                   | 받기                                                                      |                            |                         |  |  |
|                                                                                                    | <ul> <li>▲ 노동</li> </ul> | 란색 Cell에 수령      | 병및 비고 입력이 기 | 바능합니다. |                                                     |                                                                         | ※단위: 1Box[틱사게비맙 1.5ml(1via | l) + 실가비맙 1.5ml(1vial)] |  |  |
| ** 의료기관명을 더불클릭하시면 대상자 확인 및 예약취소가 가능합니다.         ** 관활보건소 최종수량 입력 : 07.11(월) ~ 07.12(화)13시       ** 질병관리청 배정물량 입력 : 07.13(수) ~ 07.14(목)13시       ** 접종기간 : 07.25(월) ~ 07.31(일) |                          |                  |             |        |                                                     |                                                                         |                            |                         |  |  |

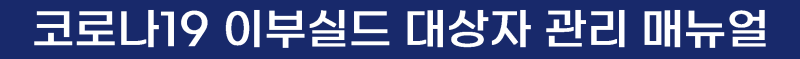

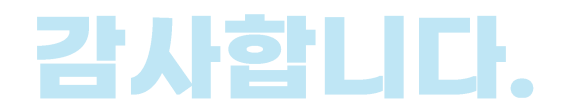